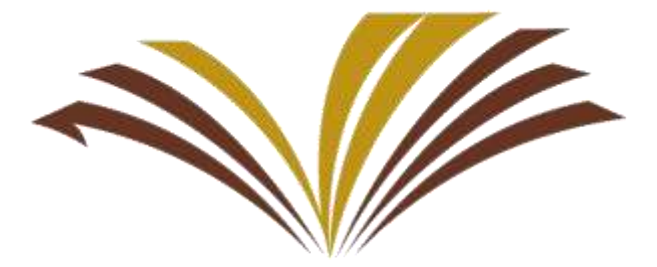

جامعة الأمير سطام, بن عبد العزيز Prince Sattam bin Abdulaziz University

تعلن عمادة شؤون القبول والتسجيل عن تفعيل خدمة

# (طلب حذف وإضافة مقرر)

عبـر بوابـة الخـدمات الأكاديميـة للطالـب والتـي تمكـن الطالـب مـن رفـع طلـب إلكترونيـاً للكليـة (إضـافة – حـذف) شـعبة ومتابعـة طلبـه عبـر بوابـة الخـدمات الأكاديميـة دون الحاجـة لمراجعـة الكليـة لإجـراء عمليـات الحـذف والإضافة يدوياً كما كان معمولاً مسبقاً.

رابط بوابة الخدمات الأكاديمية:

https://eserve.psau.edu.sa

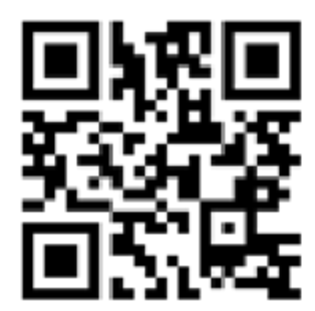

عمادة شؤون القبول والتسجيل - دليل استخدام طلب حذف وإضافة مقرر إلكترونياً

# خطوات تقديم طلب (إضافة -حذف) مقرر لكلية الطالب

https://eserve.psau.edu.sa : الدخول لبوابة الخدمات الأكاديمية للطالب عبر الدخول لبوابة الخدمات الأكاديمية للطالب عبر

🔿 اختيار أيقونة تقديم طلب حذف و إضافة مقرر.

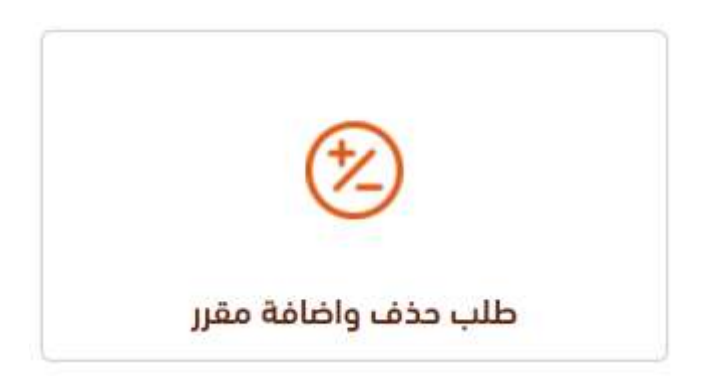

🔶 من صفحة الحذف والإضافة اختيار (**الحذف والإضافة**) لتقديم طلب جديد.

صفحة الحذف والإضافة

🖊 الحذف والإضافة

🔸 متابعة طلبات الحذف والاضافة

عمادة شؤون القبول والتسجيل - دليل استخدام طلب حذف وإضافة مقرر إلكترونياً

لإضافتها كمقرر جديد أو لتبديل شعبة لمقرر محيد أو لتبديل شعبة لمقرر مضاف مسبقاً في الجدول الدراسي، وأيضا سوف تظهر الشعب المسجلة في الجدول الدراسي في حال الرغبة في حذف مقرر معين لإضافة مقرر آخر وفق شروط الحذف والإضافة.

|         |         |         |                          |        | .a14                  | ېر دېمه الادار ار در ۲ |
|---------|---------|---------|--------------------------|--------|-----------------------|------------------------|
| الجراء  | blan    | Cleball | اسم الملير               | الشعية | رمز المقرر            | المقر                  |
| -1521-  | épólae  | 2       | البحث اللفوي عند الفري   | 376    | 1,0E 2102             | لدام (1000م)           |
| 105     | éjőlse  | 4       | النحو (3)                | 17     | ынг 2205              | أحلم (طالبات)          |
| 1064    | ispitae | 2       | polnall pla              | 32     | 4,0£ 3103             | لدلم أطالباها          |
| 15.0    | مداديرة | 4       | (4) Jian (4)             | 394    | <sub>1,0</sub> e 3206 | لدامر (طالبات)         |
| ******* | eµolse  | 4       | (S) النحو (S)            | 67     | supe 3207             | لدلم (طالبات)          |
| 150     | epilae  | 2       | التصوص الأدنية (4)       | 82     | s.qc 3704             | لدلم (طالبات)          |
| 100     | محاضرة  | 2       | النثر العربي القديم      | 42     | 3583 عوب              | لدلم أطالباتيا         |
| 192     | محاضرة  | 2       | علم البديم               | 397    | s.ga 3484             | لدلم (طالبات)          |
| - Noral | مداخرة  | 2       | الصرف (4)                | 395    | 3304 عربية            | لدلم (طالبات)          |
| - Isa   | مداهرة  | 2       | الشعر العربي الحديث      | 74     | цце 3504              | لدلم (طالبات)          |
| NNG-T   | مداخرة  | 2       | التثر السربي الحديث      | 80     | -ujie 3505            | لدلم (طالبات)          |
| 30      | مدانتية | 2       | البديك اللغوي عند العربي | 19     | це 2102               | لدلم (طالبات)          |
| 30      | مداخرة  | 4       | (3) June (6)             | 377    | ыце 2205              | لدلم (طالبات)          |
| 3       | égélae  | 2       | النموص الأدرية (3)       | 483    | s.ge 3703             | لدلم تظالياتها         |
| 30      | محاضرة  | 2       | ههارات الاستماع          | 400    | uga 3804              | لدلم (طالبات)          |
| 30      | euplan  | 2       | فجابا الشعر العربي القحم | 398    | sue 3507              | أحلم أطالب أذرا        |

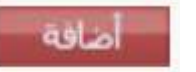

تقديم طلب إضافة مقرر محدد حسب رقم الشعبة.

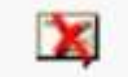

تقديم طلب حذف مقرر محدد حسب رقم الشعبة.

المحاط المراد إضافتها على أيقونة إضافة للمقرر والشعبة المراد إضافتها للجدول الدراسي في حال لم يكن المقرر مسجل مسبقاً أو مسجل مسبقاً ولكن برقم شعبة ووقت آخر مع الرغبة بتغيير وقتها.

- تنبيه هام عند الإضافة:
- في حال تقديم طلب إضافة مقرر جديد لم يكن مضاف مسبقاً في الجدول الدراسي يجب التأكد من عدم وجود تعارض في الأوقات أو فترات الاختبار النهائي مع ضرورة كتابة الملاحظة للكلية بأنه مقرر جديد.
- في حال وجود مقرر مضاف مسبقاً في جدولك الدراسي والرغبة بتغيير رقم الشعبة لوقت آخر يتم اختيار إضافة مع ضرورة كتابة الملاحظة للكلية بأن الطلب تبديل شعبة.

|         |                                               |   |           |    | 0 0      |               |
|---------|-----------------------------------------------|---|-----------|----|----------|---------------|
| طلب اضا | المقرر مضاف مسبقا لدي ولكن ارغب يتغيير الشعية | 4 | النحو (3) | 17 | 2205 غرب | لدلم (طالبات) |
|         | المعزر فصف فسبعا ندي ونحل ارغب بتغيير السغية  |   |           |    |          |               |

عند الانتهاء من إدخال الطلب وكتابة الملاحظات للكلية (أسباب الإضافة أو تبديل الشعبة) للمقررات المراد إضافتها للجدول الدراسي يتم الضغط على زر

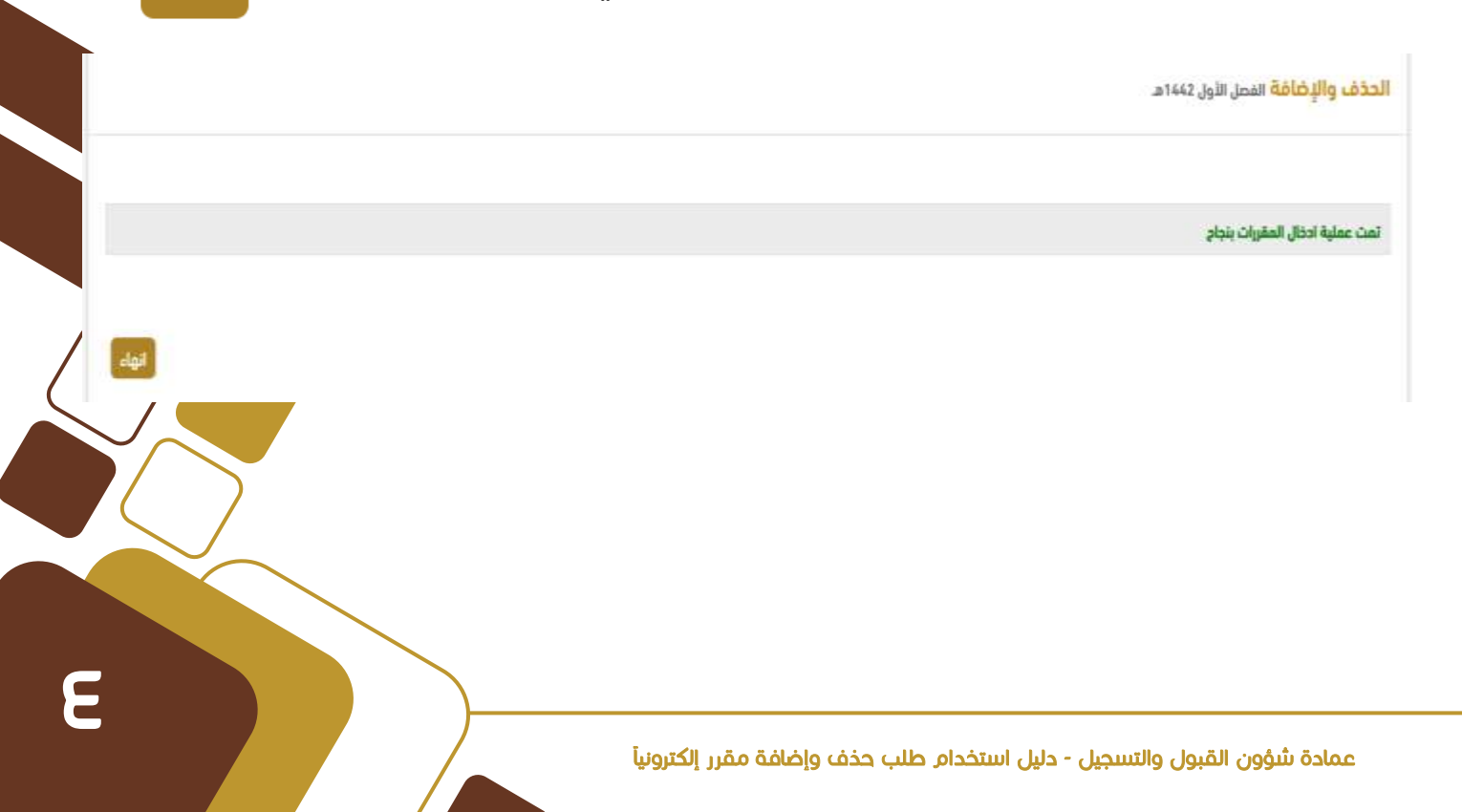

من المراد حذفها من المراد حذفها من المراد حذفها من المراد حذفها من جدولك الدراسى.

- تنبيه هام عند الحذف:
- في حال تقديم طلب حذف مقرر مضاف مسبقاً في الجدول الدراسي يلزم التأكد بأن المقرر ليس من المستوى الصفري.
- في حال تقديم طلب حذف مقرر مضاف مسبقاً في الجدول الدراسي يلزم التأكد بأن لا يقل العبء الدراسي عن الحد الأدنى حسب المعدل التراكمي.

| توع الطلب | albadal                             | الساعات | أسم المقرر             | الشعية | رمز المقرر | المقر        |
|-----------|-------------------------------------|---------|------------------------|--------|------------|--------------|
| طلب ددی   | ارغب بحذف المقرر لاضافة مقررات اخرى | 2       | البحث الثغوى عند العرب | 19     | ωμε 2102   | دلم (طالبات) |
|           |                                     |         |                        |        |            |              |

عند الانتهاء من إدخال الطلب وكتابة الملاحظات للكلية (أسباب ومبررات الحذف) للمقرر المراد حذفة في الجدول الدراسي يتم الضغط على زر مفظ

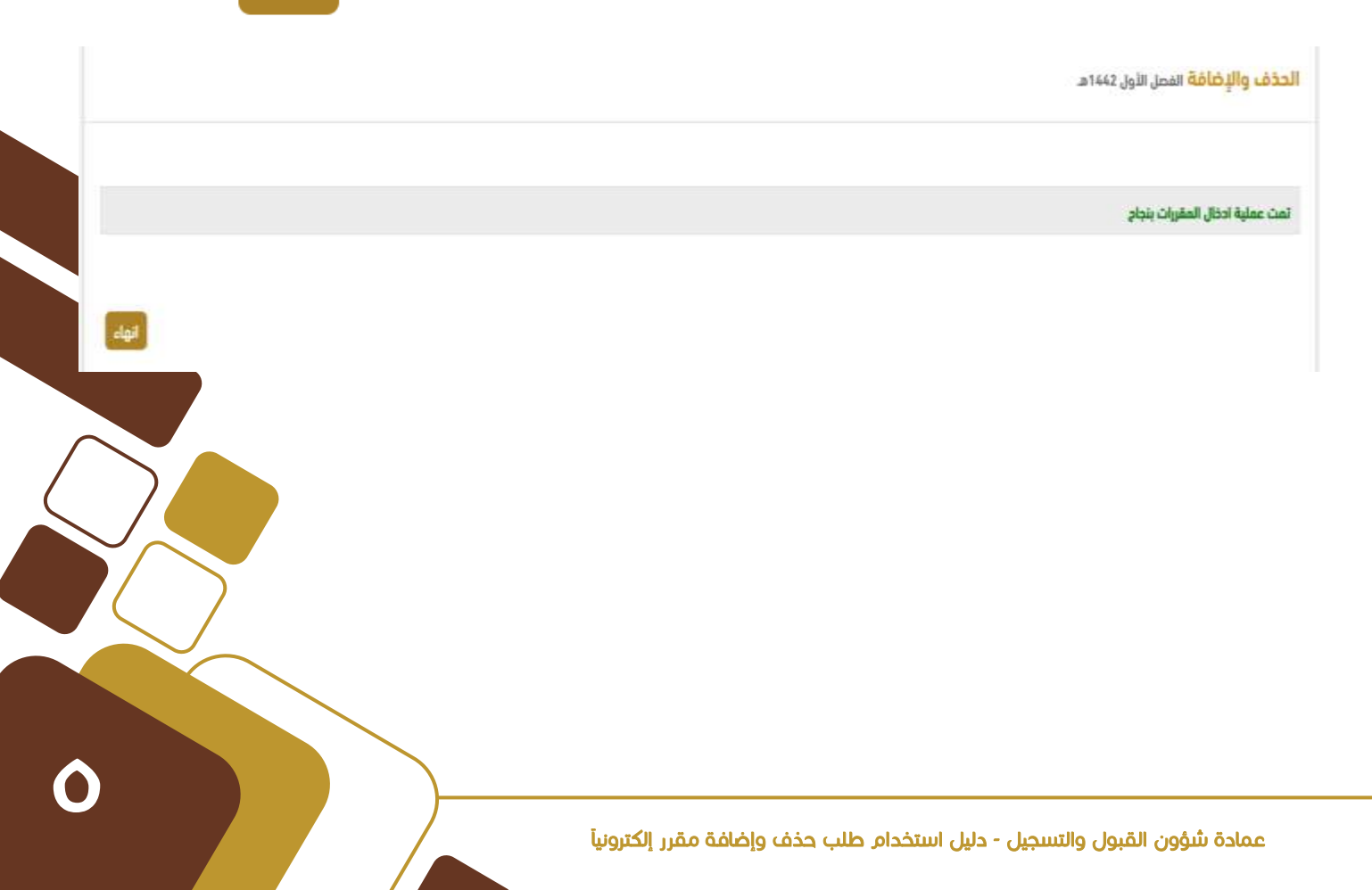

(ا) عند الانتهاء من إدخال جميع الطلبات (حذف – إضافة – تبديل شعبة) يمكن مراجعة الطلب من خلال الضغط على خيار متابعة طلبات الحذف ولإضافة.

## صفحة الحذف والإضافة

الحذف والإضافة الفصل الأول 1462هـ

🖊 الحذف والإضافة

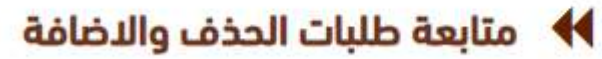

) سوف تظهر لك جميع الطلبات التي تم إدخالها كما هو موضح بالصورة.

| الجرا | نوع الطلب   | تاريخ الطلب | الملاحظات                                     | citis licity | ыли      | delad | اسم الملي           | الشعية | رمز المقرر | المقر           |
|-------|-------------|-------------|-----------------------------------------------|--------------|----------|-------|---------------------|--------|------------|-----------------|
|       | ialai iulbi | 10/01/1642  | المقرر مصاف مسيقا لحى ولكن ارغب بتغيير الشعبة | مدخل         | actore   | 4     | الندو (1)           | 17     | .др. 2205  | kila (dib) alsi |
|       | طلبر اصامه  | 10/01/1442  | اضافة عقرر حديد                               | diam.        | ipritse  | 2     | patiently place     | 32     | ырг 3103   | لطم (طالبات)    |
|       | طلب اضافة   | 10/01/1442  | اضافة مقرر جديد                               | مدخل         | مداديره  | 2     | النثر العربي العديم | 42     | Lyz 1663   | لدام (طالبات)   |
|       | saas calls  | 10/01/1642  | أزغب يحدف المفرر النظمة مفررات أحرى           | مدخل         | e pola e | 4     | llice (17)          | 377    | s.ge 2205  | ادلم (طالبادنا  |
|       | Autor calls | 18/01/1442  | اضافة مقرر جديد                               | مدخل         | محاضرة   | 2     | الصرف (4)           | 395    | ωμ: 3304   | لدلم (طالبات)   |
|       | Aalot udb   | 10/01/1662  | atas Bye gepol                                | acel         | Njolae   | 2:    | actuil pile         | 397    | s.gc.3404  | tela(dib)ici)   |
| *     | dia cena    | 10/01/1442  | ارغب بخذف المقرر لاضافة مقررات احرى           | مدخل         | aciae    | 2     | موارات الاستماع     | 400    | i.gz 3884  | لدام (طالبات)   |

يمكنك التراجع عن الطلب المدخل بالضغط على ( 🗙 ) عندها سوف 🚺

تتغير حالة الطلب من (مدخل) إلى (ملغي).

يجب متابعة الطلبات (حذف – إضافة – تبديل شعبة) من وقت لآخر من خلال 🕑 الضغط على خيار متابعة طلبات الحذف ولإضافة.

### صفحة الحذف والإضافة

## 🖊 الحذف والإضافة

#### 🔸 متابعة طلبات الحذف والاضافة

سوف تظهر لك جميع الطلبات المدخلة والإجراء الذي تم على الطلب من قبل الكلية كما هو موضح بالصورة.

الحذف والإضافة النصل الأول لأذام

| النجراء | لوع الطلب    | تاريخ الطلب | الملاحظات                                     | ellà Relley | biau   | الساعات | اسم الملزز          | الشعية | رمز الملي | الملز          |
|---------|--------------|-------------|-----------------------------------------------|-------------|--------|---------|---------------------|--------|-----------|----------------|
| - 14    | طلب اضافة    | 10/01/1442  | المقرر مظاف مسبقا لدى ولكن ارغب بتغيير الشعبة | ستنبول      | opitae | 4       | (3) gauli           | 17     | uji: 2205 | الحلم (طالبات) |
| -       | datest calls | 10/01/1442  | اطامة مقرر جديد                               | ستبول       | aphia  | 2:      | علم الساجم          | 32     | uji: 3103 | الدلم (طالبات) |
|         | ditu totae   | 10/01/1442  | اطافة مغرر جديد                               | مدخل        | epolae | 2       | النثر الغربي القديم | 62     | ырг 3903  | الطم (طالبات)  |
| -       | طلب حدثت     | 10/01/1442  | ارغب بددف المقرر انطافة مفررات اخرى           | ملغى        | ejakie | 6       | they (c)            | 377    | Lugc 2205 | الدلم (طالبات) |
|         | db, falui    | 10/01/1442  | highnii naiqq qoya                            | الدخل       | epitae | 2       | (4) uppall          | 395    |           | الحلم تطالبات  |
| -       | Adap (adap   | 10/01/1442  | أضامته مشرر جديد                              | مقبول       | مدامرة | 2       | علم البديع          | 397    | 3404 عوب  | الدلم (طالبات) |
|         | طلب حذف      | 10/01/1442  | ارغب بدخف المقرر الاضافة مقررات اخرى          | unite.      | artaçã | 2       | مهارات الاستماع     | 400    |           | الدلم (طالبات) |
| -       | طلب حدف      | 10/01/1442  | ارغب بحذف المقرر لتضافة بنقوات اخرى           | مقبول       | estate | 2       | مهارات الاستماع     | 400    | USC 3804  | الدلم (طالبات) |
|         | dlu cesa     | 10/01/1442  | ارغت بحذف المغرر انضابية مغررات اخرى          | مرقوص       | epotae | 2       | النصوص الأديبة (11  | 403    | opr 3703  | الدلم تظالبات  |

### تعريف لحالة الطلب:

- مدخل : لم يتم اتخاذ أي إجراء على الطلب من قبل الكلية.
  - ملغى : تم إلغاء الطلب من قبل الطلب.
  - مقبول: تم الموافقة على الطلب من قبل الكلية.
- مرفوض: تم رفض الطلب من قبل الكلية، لاحد الأسباب التالية:
  (تعارض الأوقات تعارض فترات الاختبارات النهائية الشعبة مقفلة ).

# جامعة الأمير سطام, بن عبد العزيز Prince Sattam bin Abdulaziz University

## عاھ - 2020 **-** الا

https://dar.psau.edu.sa

🕽 @dar\_psau